# คู่มือการใช้โปรแกรมสวัสดิการเงินกู้

โปรแกรมสวัสดิการเงินกู้ เหมาะสำหรับหน่วยงานทั่วไปที่มีสวัสดิการการออมและการกู้ยืมเงินเพื่อเป็นสวัสดิการให้กับสมาชิก ในหน่วยงาน หรืออาจนำไปใช้กับกิจการใดที่มีลักษณะการกู้ยืมเงินหรือให้สินเชื่อกับบุคคลทั่วไป

#### คุณสมบัติของโปรแกรม

- 1. มีทะเบียนสมาชิก
- 2. มีทะเบียนเงินกู้ของสมาชิก
- มีระบบบัญชีแยกประเภททั่วไป
- 4. สามารถเลือกการคำนวณดอกเบี้ยได้แบบลดต้นลดดอกเงินต้นคงที่เท่ากันทุกงวด หรือแบบลดต้นลดดอกยอดส่งเท่ากัน ทุกงวด
- 5. สามารถประมวลผลเรียกเก็บรายเดือนตามรูปแบบการคำนวณดอกเบี้ยตามที่กำหนด และเลือกการส่งหุ้นรายเดือน หรือไม่ส่งหุ้นรายเดือนได้
- สามารถกำหนดรูปแบบใบเสร็จรับเงินได้ตามความต้องการทั้งแบบพิมพ์ข้อความลงในฟอร์มใบเสร็จ หรือพิมพ์ข้อความ ใบเสร็จทั้งใบ

### ความต้องการของโปรแกรม

- ระบบปฏิบัติการวินโดวส์แบบ 32บิต หรือ 64บิต (ตั้งแต่วินโดวส์ XP ถึงวินโดวส์ 10)
- พื้นที่ว่างบนฮาร์ดดิสค์ไม่น้อยกว่า 10Mb และจะเพิ่มขึ้นตามปริมาณข้อมูล
- 3. เครื่องพิมพ์ทุกชนิดที่ติดตั้งพร้อมใช้งานกับระบบปฏิบัติการ

## การติดตั้งโปรแกรม

โปรแกรมบันทึกซื้อขายสินค้า สามารถดาวน์โหลดได้ที่เว็บไซต์ http://msglive.org ดังรูป

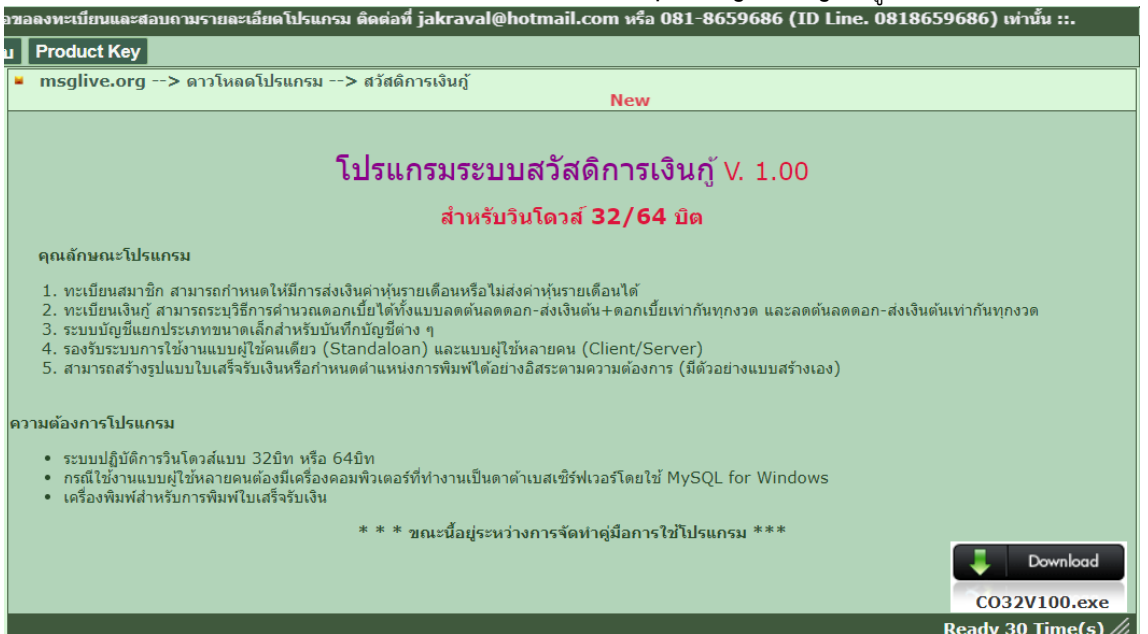

ในการดาวน์โหลดโปรแกรมให้ทำการบันทึกไฟล์ที่ดาวนโหลดไว้ในเครื่องก่อน ซึ่งจะได้ไฟล์ CO32V100.exe เมื่อดาวนโหลด เสร็จให้เรียกไฟล์นี้ขึ้นมาทำงาน ซึ่งโปรแกรมติดตั้งจะแสดงข้อความดังรูป

|      | Welcome                              |   |
|------|--------------------------------------|---|
|      | ซอฟท์แวร์ชุดนี้สร้างจาก              |   |
|      | สำหรับ Windows 32Bit                 |   |
| 5 11 | - FPC 2.6.4 Win32                    |   |
|      | - Firebird-2.5.6.27020-0_Win32_embed |   |
|      | - Lazarus 1.2.6                      |   |
|      | สำหรับ Windows 64Bit                 |   |
|      | - FPC 2.6.4 X64                      |   |
|      | - Firebird-2.5.6.27020-0 x64 embed   |   |
|      | - Lazarus 1.2.6                      |   |
|      | ลิขสิทธิ์                            |   |
|      | GNU License.                         |   |
|      | https://www.gnu.org                  |   |
|      |                                      |   |
|      |                                      | - |

จากรูปโปรแกรมติดตั้งจะแสดงรายละเอียดของโปรแกรม ให้คลิกปุ่ม "**ถัดไป**" โปรแกรมจะแสดงข้อความลิขสิทธิ์การใช้งาน โปรแกรมทั้งหมด ให้ดำเนินการตามข้อความที่แสดงในหน้าต่างของโปรแกรมติดตั้งจนกว่าจะทำการติดตั้งโปรแกรมเสร็จเรียบร้อย โปรแกรมติดตั้งจะแสดงข้อความดังรูป

|                                 | Finish<br>โปรแกรมติดตั้งได้ทำการติดตั้งโปรแกร<br>และขอขอบคุณที่ท่าให้ความสนใจซอฟต์เ | มเสร็จเรียบร้อยแล้ว<br>เวร์ชุดนี้ |
|---------------------------------|-------------------------------------------------------------------------------------|-----------------------------------|
| RES                             | โประอย่างลืมลงทะเบียนการใช้งานโปร<br>ขอบคุณ                                         | รแกรมที่ถูกต้องด้วย               |
|                                 | จ้กรวาล                                                                             | จ้นทร์เกตุ                        |
|                                 | 2 กรกฎา<br>081-86                                                                   | RN 2557<br>559686                 |
|                                 | jakraval@h<br>http://ms                                                             | otmail.com<br>glive.org           |
|                                 |                                                                                     |                                   |
| nttp://msglive.org or jakraval@ | hotmail.com                                                                         | 🚫 เสร็จสิ้น                       |

เมื่อทำการติดตั้งโปรแกรมเสร็จแล้ว ตัวโปรแกรมติดตั้งจะสร้างไอคอนเส้นทางในการเรียกโปรแกรมมาใช้งานที่หน้าเดสท๊อป ของวินโดวส์ ดังรูป

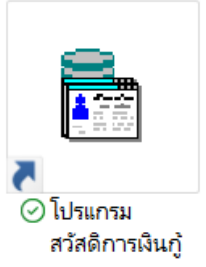

การเรียกใช้งานโปรแกรมติดตั้งในบางครั้งอาจพบข้อความแจ้งเตือนจากระบบการป้องกันของวินโดวส์ ดังรูป

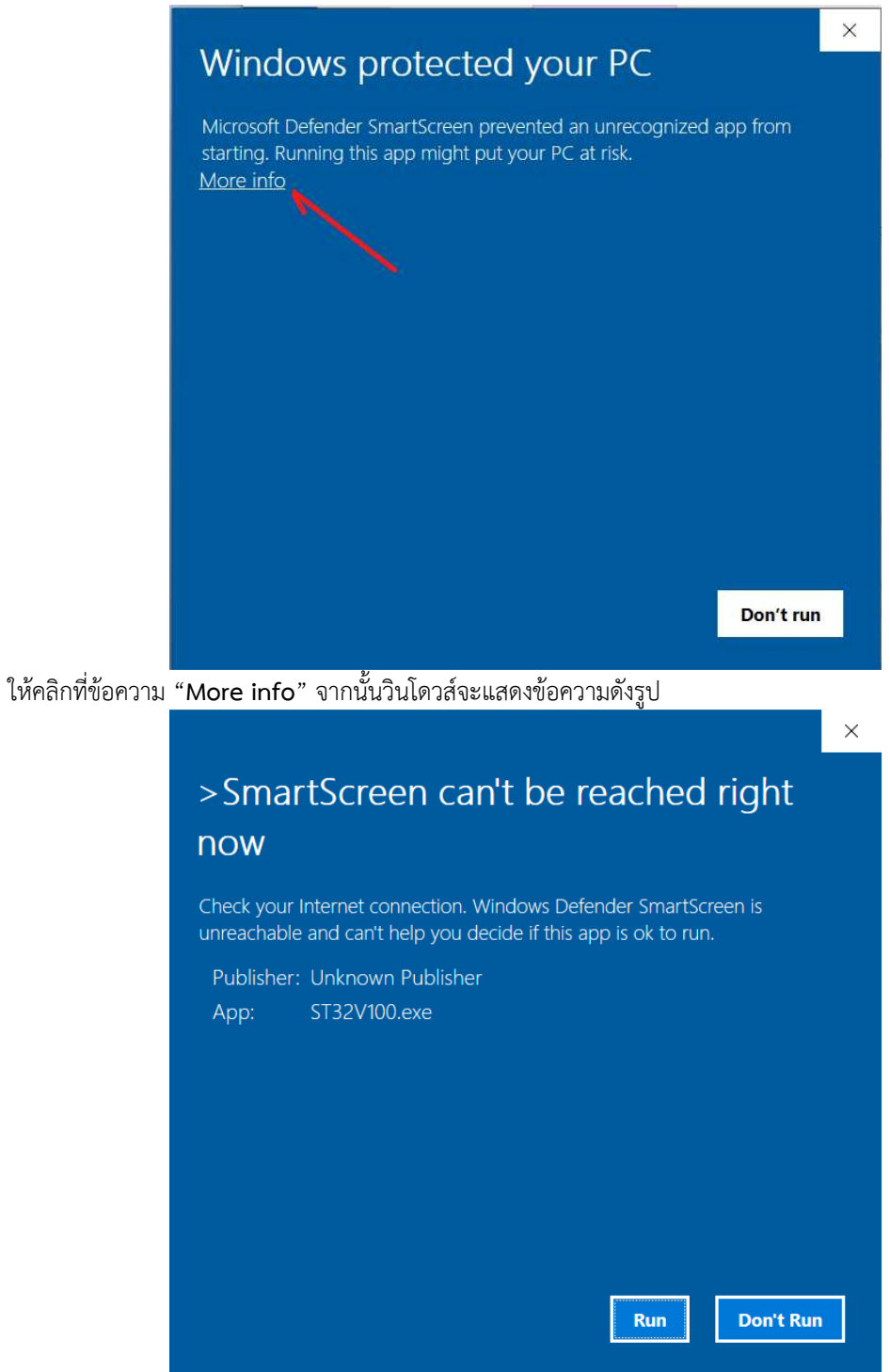

ให้คลิกที่ปุ่ม "Run" หรือ "Run anyway" แล้วแต่กรณี สาเหตุที่วินโดวส์แสดงข้อความนี้เนื่องจากเป็นระบบป้องกันของ ระบบปฏิบัติการวินโดวส์ป้องกันการเปิดโปรแกรมที่ไม่รู้จักเพื่อมิให้เป็นการนำเข้าโปรแกรมไวรัสมาในระบบ ซึ่งบางครั้งอาจพบการ ตรวจสอบไฟล์จากโปรแกรมป้องกันไวรัส Antivirus อื่น เช่น Avast เป็นต้น

หลังจากมีการติดตั้งโปรแกรมเสร็จแล้ว และดับเบิ้ลคลิกที่ไอคอนของโปรแกรม ระบบปฏิบัติการวินโดวส์จะเปิดโปรแกรม และแสดงหน้าต่างแรก ดังรูป

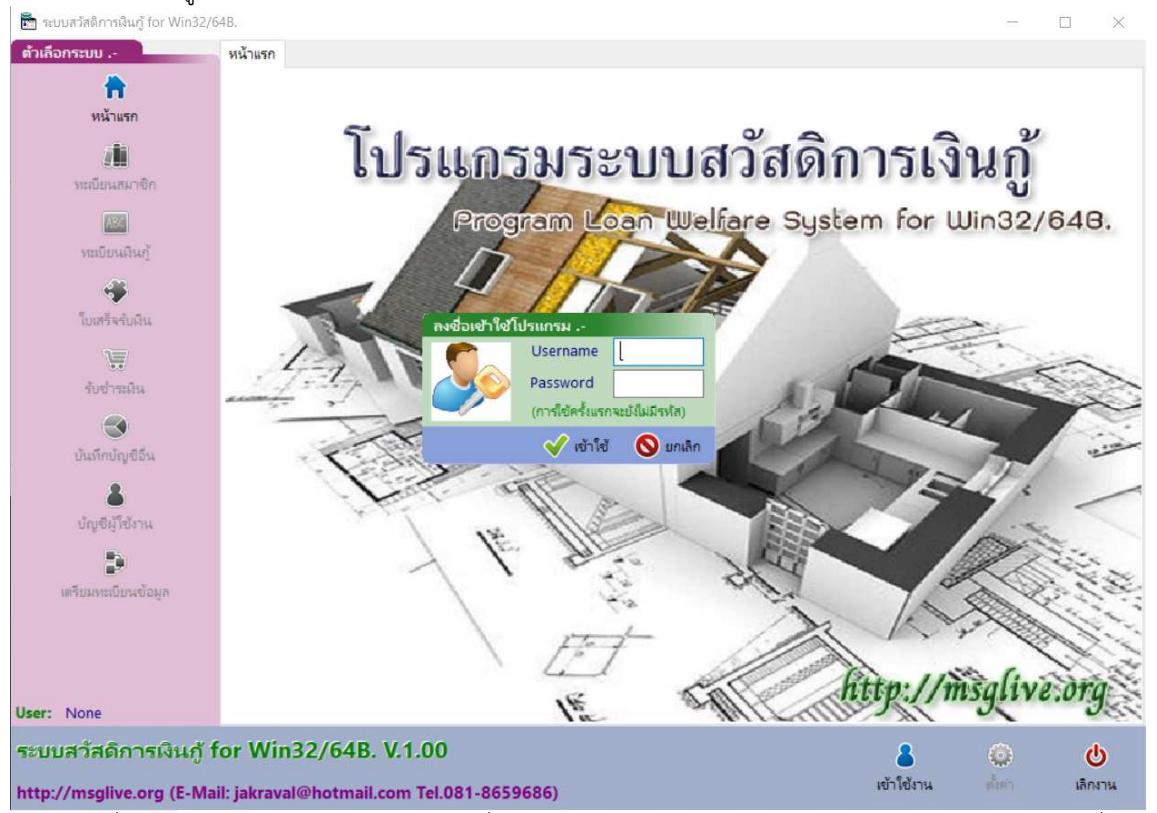

จากรูปเมื่อเปิดโปรแกรม โปรแกรมจะให้ผู้ใช้ไส่ชื่อ Username และ Password และคลิกปุ่ม "เข้าใช้" ในตอนเริ่มต้นติดตั้ง โปรแกรมใหม่ โปรแกรมยังไม่มีการสร้างบัญชีผู้ใช้โปรแกรมใด ๆ ดังนั้น ผู้ใช้สามารถคลิกปุ่ม "เข้าใช้" ได้เลยโดยที่ไม่ต้องใส่ Username และ Password และการเข้าใช้กรณีนี้จะเข้าใช้ในฐานะผู้ดูแลระบบ (Admin) การใช้งานจริงควรมีการสร้างบัญชีผู้ใช้ต่อไป

เนื่องจากโปรแกรมรองรับระบบการทำงานทั้งแบบเครื่องเดียว (Standalone) และระบบไคลเอนท์/เซิร์ฟเวอร์ (Client/Server) ในกรณีที่ผู้ใช้ใช้งานในระบบเครื่องเดียว (Standalone) ผู้ใช้สามารถใช้งานได้ทันทีเมื่อติดตั้งโปรแกรมเสร็จเรียบร้อย และถ้าผู้ใช้ต้องการใช้งานในระบบไคลเอนท์/เซิร์ฟเวอร์ (Client/Server) ผู้ใช้จะต้องติดตั้งโปรแกรมที่ทำหน้าที่ให้บริการฐานข้อมูล และตั้งค่าการเชื่อมต่อระหว่างเครื่องคอมพิวเตอร์ที่ผู้ใช้กำลังใช้งานกับ เครื่องคอมพิวเตอร์ที่ให้บริการฐานข้อมูลด้วยเช่นกัน

### การตั้งค่าเริ่มต้นใช้งานโปรแกรม

เมื่อผู้ใช้เข้าใช้งานโปรแกรม และได้สิทธิ์ใช้งานในฐานะผู้ดูแลระบบ (Admin) ให้คลิกปุ่ม "ตั้งค่า" ซึ่งโปรแกรมจะแสดง ตัวเลือกการทำงานดังรูป

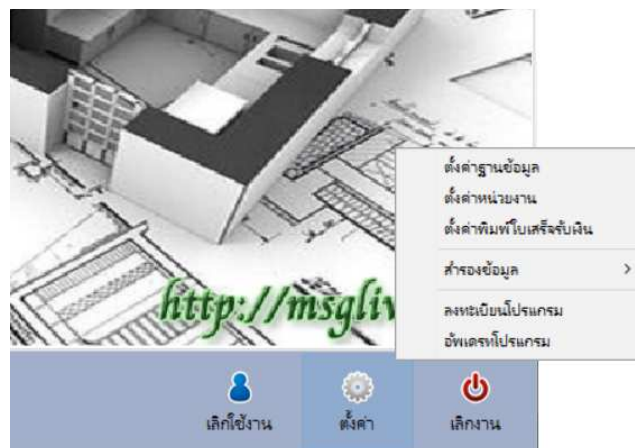

จากรูป โปรแกรมจะแสดงตัวเลือกการทำงานเมื่อคลิกปุ่ม "ตั้งค่า"

 ตั้งค่าฐานข้อมูล ปกติโปรแกรมจะทำงานแบบเครื่องเดียว (Standalone) ถ้าผู้ใช้ต้องการใช้งานแบบเครื่องเดียวไม่ จำเป็นต้องเลือกตัวเลือกนี้เพื่อกำหนดค่าข้อมูลใด ๆ แต่ถ้าในกรณีที่ผู้ใช้ต้องการในรูปแบบไคลเอนท์/เซิร์ฟเวอร์ (Client/Server) ผู้ใช้ จะต้องดำเนินการติดตั้งโปรแกรมที่ทำหน้าที่ให้บริการฐานข้อมูลในเครื่องคอมพิวเตอร์ที่ต้องการทำเป็นดาต้าเบสเซิร์ฟเวอร์เสียก่อน (สามารถใช้เครื่องคอมพิวเตอร์เครื่องนี้ร่วมกับการทำงานของโปรแกรมนี้ได้ แต่ไม่แนะนำในกรณีที่มีผู้ใช้หลายคนควรแยกเครื่อง ต่างหาก) โปรแกรมรองรับฐานข้อมูลแบบ MySQL ในที่นี้จะใช้โปรแกรม MySQL for Windows ซึ่งผู้ใช้สามารถดาวน์โหลดได้จากเว็บ http://msglive.org

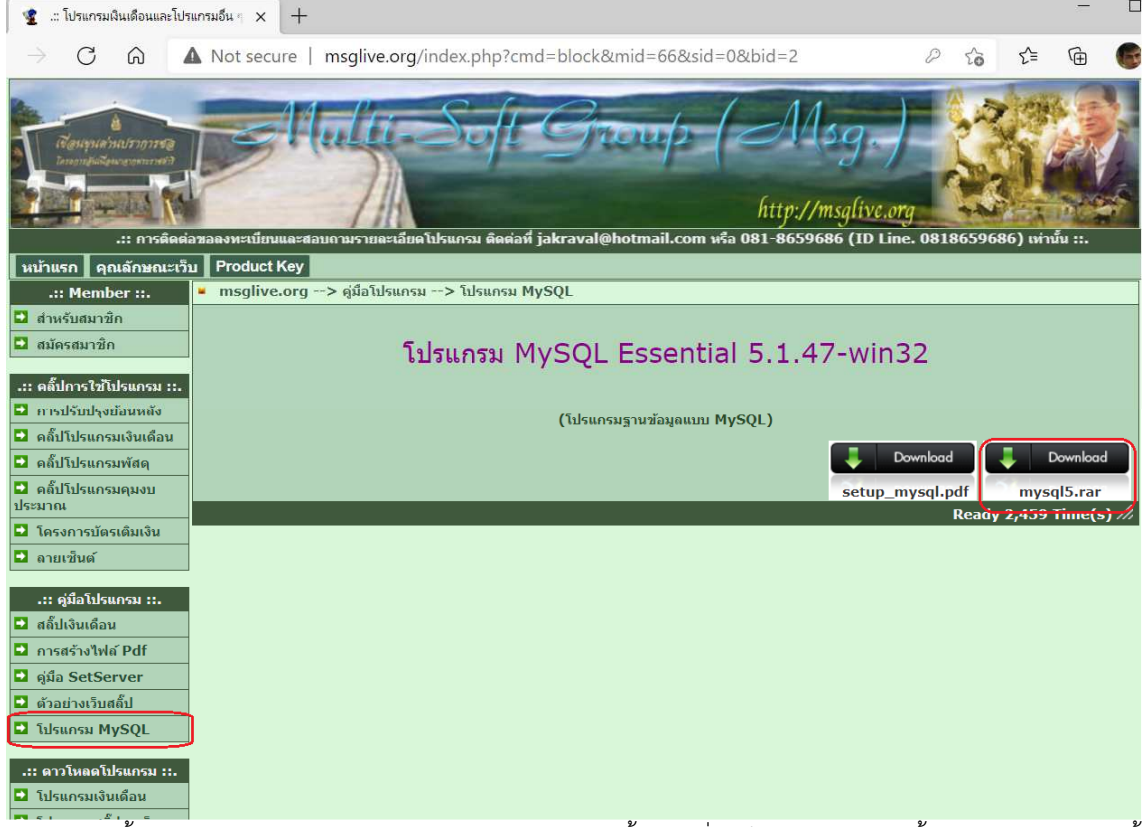

ในการติดตั้งโปรแกรมฐานข้อมูล ผู้ใช้ควรศึกษาและปฏิบัติตามขั้นตอนที่ระบุไว้ในคู่มือการติดตั้งอย่างเคร่งครัด มิฉะนั้นอาจ ทำให้โปรแกรมไม่สามารถเชื่อมโยงถึงกันได้ ถ้าเกิดในกรณีนี้ขึ้น ให้ผู้ใช้ถอนการติดตั้งและดำเนินการติดตั้งโปรแกรมฐานข้อมูลใหม่ การตั้งค่าการเชื่อมโยงกับฐานข้อมูลในโปรแกรมสวัสดิการเงินกู้ เมื่อผู้ใช้คลิกตัวเลือก "ตั้งค่าฐานข้อมูล" โปรแกรมจะแสดง

ข้อความดังรูป

| ตั้งค่าฐานข้อมูเ | a                  |                         |              |   |                                                                      |
|------------------|--------------------|-------------------------|--------------|---|----------------------------------------------------------------------|
|                  | บระเภท             | 1แบบเครื่องเดียว (St    | andalone)    | Y |                                                                      |
| 11               | Host/IP            |                         |              |   | 1.แบบเครื่องเดียว (Standalone) 🗸                                     |
| -                | Username           |                         |              |   | 1.แบบเครื่องเดียว (Standalone)<br>2.แบบเครื่องลูกร่าย (MySOL Server) |
|                  | Password           |                         |              |   |                                                                      |
| (กำหนดค่า        | าที่ใช้สำหรับการตั | iดต่อกับฐานข้อมูลที่ต้อ | เการ์ใช้งาน) |   |                                                                      |
|                  |                    | 💾 บันทึก                | 🚫 ยกเลิ      | ก |                                                                      |

ประเภท

กำหนดรูปแบบการทำงานกับฐานข้อมูลที่ต้องการ

Host/IP ถ้ากำหนดประเภทเป็นแบบเครื่องเดียว (Standalone) ไม่ต้องใส่ข้อมูลใด ๆ ลงไป แต่ถ้ากำหนดเป็น ประเภทเครื่องลูกข่าย (MySQL Server) ให้ใส่หมายเลข IP Address ของเครื่องที่ทำหน้าที่เป็นดาต้าเบสเซิร์ฟเวอร์ (Database Server) กรณีที่เครื่องที่ใช้โปรแกรมเป็นเครื่องเดียวกับเครื่องที่ทำหน้าที่เป็นดาต้าเบสเซิร์ฟเวอร์ให้ใส่หมายเลข IP Address เป็น 127.0.0.1

Username ใส่ชื่อบัญชีผู้ใช้ของดาต้าเบสเซิร์ฟเวอร์ตามที่กำหนดหรือสร้างไว้ในดาต้าเบสเซิร์ฟเวอร์ ซึ่งผู้ใช้จะต้อง กำหนดบัญชีผู้ใช้นี้ให้สามารถประมวลผลได้จากเครื่องอื่นด้วย

Password ใส่รหัสผ่านของบัญชีผู้ใช้ดาต้าเบสเซิร์ฟเวอร์ตามที่กำหนดไว้ใน Username

การกำหนดข้อมูลฐานข้อมูลในหน้าต่างนี้ เมื่อคลิกที่ปุ่ม "บันทึก" โปรแกรมจะทำการเชื่อมโยงไปยังดาต้าเบสเซิร์ฟเวอร์ตาม ข้อมูลที่กำหนด หากทำการเชื่อมโยงสำเร็จโปรแกรมจะทำการสร้างฐานข้อมูล และจดจำรูปแบบการใช้ฐานข้อมูลนี้ไว้ใช้ในคราวต่อไป และถ้าไม่สามารถเชื่อมโยงได้โปรแกรมจะกลับไปทำงานในรูปแบบเครื่องเดียว (Standalone) ผู้ใช้ต้องตรวจสอบว่าฐานข้อมูล และ บัญชีผู้ใช้ได้รับการตั้งค่าให้สามารถประมวลผลได้จากเครื่องอื่นหรือไม่ และมีการอนุญาตในไฟล์วอลล์ของเครื่องที่ทำหน้าที่เป็นดาต้า เบสเซิร์ฟเวอร์อนุญาตให้ใช้พอร์ทของ MySQL แล้วหรือไม่

2. **ตั้งค่าหน่วยงาน** ผู้ใช้ต้องกำหนดรายละเอียดของผู้ใช้ให้ครบถ้วนเนื่องจากมีข้อมูลบางประการจะถูกนำไปใช้ใน โปรแกรม ดังรูป

| รายละเอียดหน่       | ายงาน              |         |                  |              |        |        |  |  |
|---------------------|--------------------|---------|------------------|--------------|--------|--------|--|--|
| ชื่อหน่วยงาน        | สวัสดีการออมทรัพย์ |         |                  |              |        |        |  |  |
| ที่อยู่             | ก.สุวรร            | ณศร อ   | .เมือง จ.ง       | เครนายก 26   | 000    |        |  |  |
| เลขสมาชิกเริ่มต้    | 4                  | 3       |                  | จำนวนตัวเ    | วักษร  | 4      |  |  |
| เลขใบเสร็จรับผิน    | เริ่มต้น           | 4       |                  | จำนวนตัวอ    | 4      |        |  |  |
| เลขสัญญามินกู้เ     | ริ่มต้น            | 3       |                  | จำนวนตัวอ    | 4      |        |  |  |
| อัตราดอกเบี้ยร้อเ   | ມລະ                | 18      | ต่อปี            |              |        |        |  |  |
| เลขทะเบียนการค่     | h CR               | 64010   | 01 เลร           | ขผู้เสียภาษี | 99012  | 2001   |  |  |
| รูปแบบฟ้อนต่        |                    | Angsa   | anaUPC           |              |        | ~      |  |  |
| เปลี่ยนรูปหน้าแร    | n                  | C:\Laz  | zarus Pi         | roject\Coo   | o\Msgl | live 占 |  |  |
| รูปสัญล้กษณ์หน่     | ่วยงาน             |         |                  |              |        |        |  |  |
| บ้ญชีผินสด          |                    | 1เงินสด |                  |              |        |        |  |  |
| บ้ญชีลูกหนี้ผินกู้  |                    | 2ลูกห   | ~                |              |        |        |  |  |
| บ้ญชีเจ้าหนี้ผู้ถือ | ทุ้น               | 3เจ้าห  | ~                |              |        |        |  |  |
| บัญชีดอกเบี้ยรับ    |                    | 4ดอก    | ~                |              |        |        |  |  |
| บ้ญชีดอกเบี้ยค้าง   | າຈັບ               | 5ดอก    | 5ดอกเบี้ยค้างรับ |              |        |        |  |  |
| บ้ญชีลูกหนี้เก็บร   | ายเดือน            | 6ลูกห   | เนื้เก็บราย      | มเดือน       |        | ~      |  |  |
| บัญชีผินฝากธน       | าคาร               | 7มินเ   | ไากธนาศ          | กร           |        | ~      |  |  |
|                     |                    |         |                  | บันทึก       | 0      | ยกเลิก |  |  |

จากรูป ให้กำหนดข้อมูลที่เป็นจริงเพื่อให้โปรแกรมสามารถใช้ข้อมูลที่ถูกต้องในการท<sup>ำ</sup>งาน สำหรับรายชื่อบัญชีโปรแกรมจะ สร้างรายชื่อบัญชีที่จำเป็นไว้ในขั้นตอนการสร้างฐานข้อมูล หากต้องการเพิ่มหรือเปลี่ยนแปลงรายชื่อบัญชี ให้ผู้ใช้ไปกำหนดในการ "เตรียมทะเบียนข้อมูล" ซึ่งจะกล่าวต่อไป และเมื่อกำหนดรายชื่อบัญชีใหม่แล้วควรดำเนินการตรวจสอบข้อมูลกำหนดรายชื่อบัญชีใน หน้าต่างนี้ด้วยเช่นกัน 3. ตั้งค่าพิมพ์ใบเสร็จรับเงิน ใช้สำหรับกำหนดตำแหน่งข้อมูลพิมพ์ในใบเสร็จรับเงิน ดังรูป

| 🛅 ตั้งค่าตำแหน่งพิมพ์                                                                                                    |           | - | × |
|----------------------------------------------------------------------------------------------------|-----------|---|---|
| มบบพิมพ์                                                                                                    | <br><br>@ |   | ~ |
| <ul> <li>ทีม X ลบ</li> <li>ตัดลอกไป</li> <li>ทีมพ์</li> <li>ทีมพ์</li> <li>ทีมพ์</li> <li>ตัวอย่าง</li> <li>บันทึก</li> <li>บกเกิก</li> </ul> |           |   | * |

จากรูป

- 1 ใช้สำหรับการสร้าง/เลือกแบบพิมพ์ ในกรณีนี้ยังไม่มีแบบพิมพ์ที่สร้างไว้ จำเป็นต้องสร้างแบบพิมพ์ใหม่ก่อนโดย คลิกที่ปุ่ม "เพิ่ม"
- 2 กำหนด<sup>่</sup>ขนาดกระดาษ หากไม่ใช่กระดาษมาตรฐานให้เลือกกระดาษเป็นแบบกำหนดเอง จากนั้นใส่ความกว้างและ ความสูงของกระดาษ กรณีแบบพิมพ์เป็นแบบ 2 คอลัมน์ ความกว้างควรเป็นความกว้างของแบบพิมพ์ 1 คอลัมน์ ส่วนความสูงก็กำหนดแบบเดียวกัน
- 3 ปุ่มสั่งงานต่าง ๆ กรณีที่ผู้ใช้ต้องการดูตัวอย่างจากโปรแกรมให้คลิกปุ่ม "ตัวอย่าง" ทั้งนี้ต้องสร้างแบบพิมพ์ตามข้อ
   1 ไว้ก่อนแล้วอย่างน้อย 1 แบบพิมพ์
- 4 พื้นที่สำหรับหรับสร้างรายการและตำแหน่งพิมพ์

#### ตัวอย่างแบบพิมพ์จากโปรแกรม

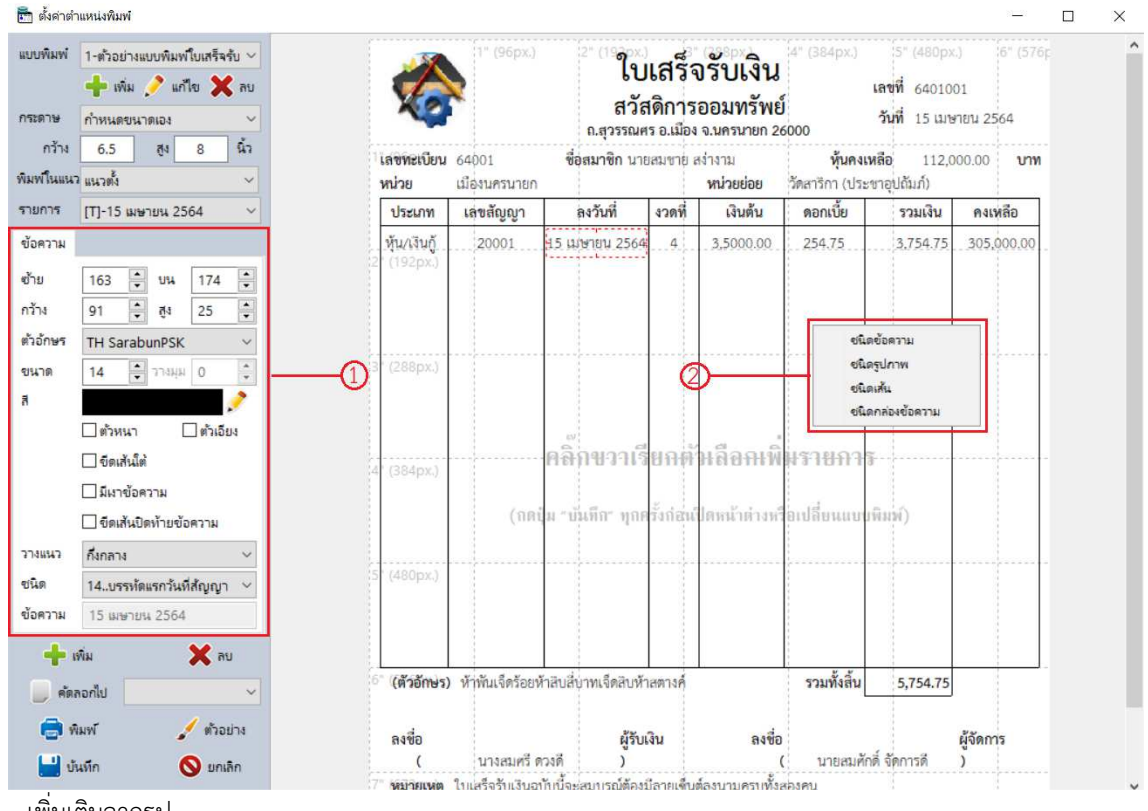

เพิ่มเติมจากรูป

- 1 ใช้สำหรับแก้ไขข้อความ รูปภาพ เส้น ตามที่คลิกเลือก กรณีต้องการเลือกรายการใด ให้คลิกที่รายการนั้น ซึ่ง โปรแกรมจะแสดงเส้นปะสีแดงล้อมรอบรายการนั้น
- 2 เมื่อผู้ใช้คลิกขวาในกระดาษออกแบบ โปรแกรมจะแสดงตัวเลือกให้เลือกเพื่อเพิ่มรายการตามที่ต้องการ **หมาย**เหตุ การตั้งค่าตำแหน่งใบเสร็จรับเงินสามารถสร้างไว้ได้หลายรูปแบบตามต้องการ

 สำรองข้อมูล ใช้สำหรับต้องการสำรองข้อมูลจากโปรแกรมหรือดาต้าเบสเซิร์ฟเวอร์แล้วแต่กรณี นำไปเก็บไว้ในสื่ออื่น เช่น แฟรชไดร์ฟท์ เป็นต้น และสามารถเรียกใช้ตัวเลือกนี้เพื่อนำข้อมูลที่ได้สำรองไว้ในสื่ออื่นกลับมาใช้ในโปรแกรมหรือดาต้าเบส เซิร์ฟเวอร์

5. ลงทะเบียนโปรแกรม เนื่องจากโปรแกรมลิขสิทธิ์ในการใช้งานและการเผยแพร่ในสื่ออินเทอร์เน็ตหรือสื่ออื่นเป็น โปรแกรมให้ทดลองใช้งาน หากผู้ใช้ต้องการนำไปใช้งานอย่างถูกต้องจำเป็นต้องลงทะเบียนโปรแกรม เมื่อเลือกตัวเลือกนี้โปรแกรมจะ แสดงข้อความดังรูป

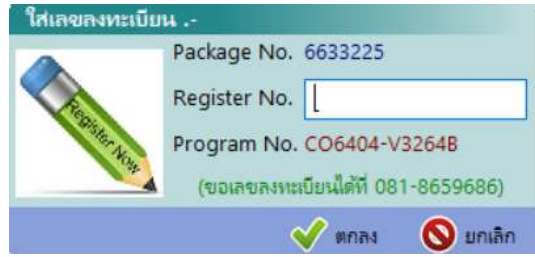

จากรูป ผู้ใช้ต้องแจ้งเลข Package No. มาให้ผู้เขียนโปรแกรมหรือผู้รับมอบหมายอนุญาต เพื่อออกเลขลงทะเบียนนำไปใส่ใน กรอบรับข้อมูล Register No.

#### เตรียมทะเบียนข้อมูล

นอกจากการเตรียมข้อมูลเบื้องต้นให้กับโปรแกรมแล้ว ยังมีข้อมูลที่สำคัญในการทำงานของโปรแกรมให้ผู้ใช้สร้างข้อมูลเพื่อ เตรียมไว้สำหรับการทำงาน ดังรูป

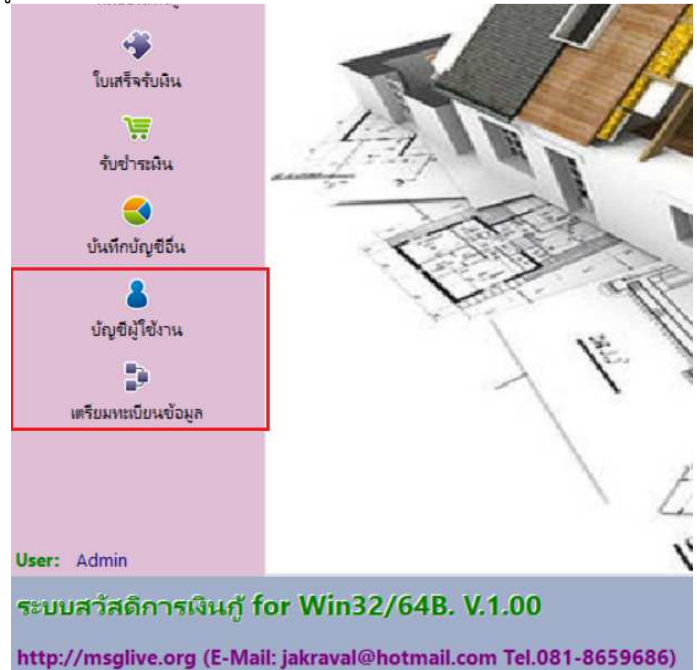

 บัญชีรายชื่อผู้ใช้งาน ใช้สำหรับในการสร้างบัญชีผู้ใช้โปรแกรมและกำหนดสิทธิ์ให้กับผู้ใช้งานแต่ละคนให้สามารถเข้าถึง ข้อมูลได้ เมื่อคลิกที่ปุ่ม "บัญชีผู้ใช้งานโปรแกรมจะแสดงข้อความ ดังรูป

| Password |                                         |                          |                  |                      |                | - |
|----------|-----------------------------------------|--------------------------|------------------|----------------------|----------------|---|
| abcd     | ชื่อ - นามสกุล<br>นายจักรวาล จันทร์เกตุ | <b>ຜູ້ຄູແ</b> ລຈະນນ<br>☑ | ทะเบียนหุ้น<br>🗹 | ทะเบียนผินกู้<br>[/] | ระบบบ้ญชี<br>☑ |   |
|          |                                         |                          |                  |                      |                |   |
|          |                                         |                          |                  |                      |                |   |
|          |                                         |                          |                  |                      |                |   |
|          |                                         |                          |                  |                      |                |   |
|          |                                         |                          |                  |                      |                |   |
|          |                                         |                          |                  |                      |                |   |
|          | abcu                                    |                          |                  |                      |                |   |

จากรูป จะแสดงรายบัญชีรายชื่อที่ถูกสร้างไว้ ในกรณีที่ใช้ในรูปแบบการใช้งานคนเดียว (Standaloan) ผู้ใช้อาจข้ามไม่สร้าง บัญชีผู้ใช้ได้

เมื่อต้องการเพิ่มบัญชีผู้ใช้ให้คลิกปุ่ม "เพิ่ม" และถ้าต้องการลบบัญชีใดให้คลิกที่บัญชีนั้นแล้วคลิกปุ่ม "ลบ" กรณีต้องการ แก้ไขข้อมูลให้ดับเบิ้ลคลิกในบรรทัดที่ต้องการแก้ไข เมื่อคลิกปุ่ม "เพิ่ม" หรือดับเบิ้ลคลิกในบรรทัดที่ต้องการแก้ไขโปรแกรมจะแสดง ข้อความดังรูป

| ญชิผู้ใช้งาน                |                        |          |          |
|-----------------------------|------------------------|----------|----------|
| พิ่ม/แก้ไซข้อมูล            |                        |          |          |
| Username                    | abcd                   |          |          |
| Password                    | abcd                   |          |          |
| ชื่อ- <mark>นามสกุ</mark> ล | นายจักรวาล จั้นทร์เกตุ |          |          |
| การให้สิทธิ์ใช้งาน          | 4                      |          |          |
|                             | 🗹 ผู้ดูแลระบบ          |          |          |
|                             | 🗹 ทะเบียนหุ้น          |          |          |
|                             | 🗹 ทะเบียนผินกู้        |          |          |
|                             | 🗹 ระบบบัญชี            |          |          |
|                             |                        |          |          |
|                             |                        | i and a  |          |
|                             |                        | 💾 บันทึก | 🚫 ยกเลิก |

จากรูปให้ใส่ข้อมูลที่ต้องการและคลิกทำเครื่องหมายหน้าระบบที่ต้องการอนุญาตให้ทำงาน ทั้งนี้ ในกรณีที่ทำเครื่องหมาย หน้า "ผู้ดูแลระบบ" จะหมายถึงการอนุญาตให้บัญชีดังกล่าวสามารถทำงานได้ในทุกระบบด้วยเช่นกัน หลังจากนั้นให้คลิกปุ่ม "บันทึก" กรณีที่ต้องการยกเลิก

2. เตรียมทะเบียนข้อมูล ใช้สำหรับเตรียมหรือเพิ่มเติมข้อมูลเกี่ยวกับ ชื่อบัญชีแยกประเภท และ ชื่อบัญชีเงินฝากธนาคาร

จากรูป โปรแกรมจะแสดงแท๊ปเลือกรายการ (1) ในการกำหนดรายชื่อบัญชีแยกประเภท โปรแกรมจะสร้างรายการบัญชี สำคัญ ๆ ไว้ในส่วนหนึ่งตามรูป หากผู้ใช้ต้องการชื่อบัญชีอื่น เช่น ค่าน้ำประปา ค่าไฟฟ้า เงินเดือนและค่าจ้าง ฯลฯ ให้เพิ่มชื่อบัญชีเข้า ระบบไว้เพื่อทำรายการ

## ทะเบียนสมาชิก

จากหน้าต่างหลักคลิกปุ่ม "ทะเบียนสมาชิก" โปรแกรมจะเปิดหน้าต่างทะเบียนสมาชิก ตามรูป

| 🛅 ระบบสวัสดิการเงินกู้ for Win3 | 2/64B.                     |                 |      | 0                           |                 | U                 | - 0         | ×       |
|---------------------------------|----------------------------|-----------------|------|-----------------------------|-----------------|-------------------|-------------|---------|
| ์ ตัวเลือกระบบ                  | <mark>หะเบียนสมาชิก</mark> |                 |      | P                           |                 |                   |             |         |
| <b>*</b>                        | เลือกหน่วย                 |                 | 1    | ข้อมูลสมาชิก ข้อมูลสัญญากู้ | ข้อมูลค้ำประกัน |                   |             |         |
| หน้าแรก                         | หน่วย                      | ~               | 2    | ข้อมูลส่วนตัว               |                 |                   |             |         |
|                                 | หน่วยย่อย                  |                 | 0    | เลขสมาชิก                   | เลขประชา        | ชน                |             |         |
| / <b>.</b>                      | เลขทะเบียน                 | ชื่อสมาชิก      | ^    | ชื่อสมาชิก                  | ហេង             | วดป.เกิด          | อายุ        | บ       |
| ทะเบยนสมาชก                     |                            |                 |      | ตำแหน่ง                     |                 | ผินเดือน          | บาท         |         |
| ABC                             |                            |                 |      | โทรสัพท์                    |                 | อีเมลล์           |             |         |
| ทะเบียนเงินกู้                  |                            |                 |      | เลขน้อเชี                   | ธนาคาร          | สาร               | n           |         |
|                                 |                            |                 |      | สี่วหม่ม้าน                 | 1               | งและหนึ่          | เหม่อี่     |         |
| ใบเสร็จรับผืน                   |                            |                 |      | 10010010                    |                 | Million .         | ngn         |         |
| -                               |                            |                 |      | 000                         | m               | **                |             |         |
| <b>1</b>                        |                            |                 |      | ตาบล                        | อา              | ษาอ               |             |         |
| รับข่าระเงิน                    |                            |                 |      | จังหวัด                     | 53              | <b>ัสไปรษณีย์</b> |             |         |
| <b>S</b>                        |                            |                 |      | ข้อมูลสมาชิก                |                 |                   |             | -       |
| บันทึกบัญชีอื่น                 |                            |                 |      | ประเภทสมาชิก                |                 | เป็นส             | มาชิกเมื่อ  |         |
|                                 |                            |                 |      | ค่าหุ้นทั้งหมด              | บาท หุ้นราย     | เดือน             | บาท ส่งแล้ว | 430     |
| บ้อเซีย้ใช้งาน                  |                            |                 |      | จ่ายค่าหุ้นครั้งสุดท้าย     | สถานะ           |                   |             |         |
|                                 |                            |                 |      | ยอดเงินกู้                  | บาท ชำระแ       | ล้ว งวด           |             |         |
| 19 I.                           |                            |                 |      | สำระเงินต้นแต่ต้นที         | บาท สำระค       | อกเขี้ยแต่ต้นปี   | 1011        |         |
| เตรียมทะเบียนข้อมูล             |                            |                 |      | สารหน้อรังสองวาม            |                 |                   | 2.00        |         |
|                                 |                            |                 |      | า เรยงหลวงยุ่ดง เย          |                 |                   |             |         |
|                                 |                            |                 |      |                             |                 |                   |             |         |
|                                 |                            |                 |      | _L 💟                        |                 | Pa. (             | a 🔿         |         |
| User: Admin                     |                            |                 | ~    | Service 🗙 au                | V 110 10        | - woushin         | stan 🗗      | WAYNINS |
| ระบบสวัสดีการเงินก่             | for Win32/6                | 4B. V.1.00      |      |                             |                 | 8                 | 8           | d       |
|                                 |                            |                 |      |                             |                 | เลิกใช้งาน        | สี่สา       | เลืองาน |
| http://msglive.org (E-N         | /lail: jakraval@hot        | mail.com Tel.08 | 81-8 | (659686)                    |                 |                   | and a       |         |

จากรูป จะสังเกตเห็นปุ่มสั่งงานต่าง ๆ ยังไม่สามารถทำงานได้ นอกจาก (1) ที่ผู้ใช้สามารถคลิกได้ เนื่องจากการเพิ่มสมาชิกใน ทะเบียนจะต้องระบุ "หน่วย" และ "หน่วยย่อย" ให้กับโปรแกรมก่อน ดังนั้น ให้ผู้ใช้คลิกที่ (1) 📝 เพื่อเปิดหน้าต่างทะเบียนย่อยดัง รูป

| 🛅 <mark>หะเบียนข้อมูล</mark> |       |                     | ×                   |
|------------------------------|-------|---------------------|---------------------|
| <mark>รายชื่</mark> อหน่วย   |       |                     |                     |
|                              | รายจึ | ข้อหน่วย            | ^                   |
| เมือง                        |       |                     |                     |
|                              |       |                     |                     |
|                              |       |                     |                     |
|                              |       |                     |                     |
|                              |       |                     |                     |
|                              |       | ตับเบิ้ลดลึกบรรทัดม | ที่ต้องการแก้ไขข้อม |
|                              |       |                     |                     |
|                              |       |                     |                     |
|                              |       |                     |                     |
|                              |       |                     |                     |
|                              |       |                     |                     |
|                              |       |                     | ~                   |
| 🔶 เพิ่ม                      | 🗙 ลบ  | 🖉 เลือก             | 🚫 ยกเลิก            |

จากรูป โปรแกรมจะแสดงรายตามที่ถูกสร้างไว้ ซึ่งผู้ใช้สามารถ "เพิ่ม" "ลบ" "แก้ไข" รายการต่าง ๆ ได้ เมื่อผู้ใช้ปิด หน้าต่าง โปรแกรมจะนำรายการทั้งหมดไปใส่ในแถบตัวเลือกในหน้าต่างที่ผู้ใช้คลิกเปิดหน้าต่างนี้ และหากการปิดหน้าต่างนี้โดยการ คลิกที่ปุ่ม "เลือก" โปรแกรมจะให้ตัวชี้ในแถบตัวเลือกชี้ไปยังรายการที่ผู้ใช้เลือก

**้หมายเหตุ** การสร้างทะเบียนข้อมูลย่อยในหน้าต่างนี้จะมีให้ผู้ใช้เลือกตามจุดต่าง ๆ ของโปรแกรม โดยให้ผู้ใช้สังเกด สัญลักษณ์ 📝 นี้เป็นสำคัญเพื่อใช้เพิ่มรายการในตัวเลือก

# ทะเบียนเงินกู้

การบันทึกทะเบี้ยนเงินกู้ ผู้ใช้ต้องบันทึกรายชื่อสมาชิกมาก่อน ในหน้าต่างหลัก เมื่อคลิกปุ่ม "ทะเบียนเงินกู้" โปรแกรมจะ

| เยพ J เมพง วูบ<br>🖻 ระบบสวัสดิการเงินกั for Win32/ | ′64B.                            |                    |   |                                                                |                 |                     |                      |                                    |                 | _        |          | ×  |
|----------------------------------------------------|----------------------------------|--------------------|---|----------------------------------------------------------------|-----------------|---------------------|----------------------|------------------------------------|-----------------|----------|----------|----|
| ต้าเลือกระบบ                                       | ทะเบียนเงินกู้                   |                    |   |                                                                |                 |                     |                      |                                    |                 |          |          |    |
| ที่มี<br>หน้าแรก<br>/ไม่<br>หะเบียนสมาชิก          | ทะเบียนสัญญาเงิ<br>เลขสัญญา<br>▶ | นกู้<br>ชื่อผู้กู้ | ^ | รามละเอ็มดผู้ด<br>เลขทะเบียน<br>หน่วย<br>ตำแหน่ง<br>รายการสัญญ | ๆ               |                     | ขึ่อผู้กู้           | หน่วยย่อย                          | เลข<br>ผินเดือน | ประชาชน  | บา       | ท  |
| ABG<br>ทะเบียนเงินกู้                              |                                  |                    |   | เลขสัญญา<br>ผินต้น                                             |                 | <u>ลงวันที่</u>     | วิธีศ<br>บาท ขำระแล้ | กำนวณ<br>ไว                        | บาท             | คงเหลือ  | ดอกเบี้ย | บา |
| รับเสร็จรับเงิน                                    |                                  |                    |   | งวดทั้งหมด<br>เลขทะเบียนผู้ค้ำ                                 | ร<br>ประกันคร   | ว่าระแล้ว<br>แที่ 1 | งวด ครั้งก           | เดท้ายวันที่<br>ชื่อผู้ค้ำคนที่ 1  |                 | รวม ดบ.  |          | บา |
| ัน<br>รับชาระผิน<br>จับทีกปัญชีอื่น                |                                  |                    |   | เลขทะเบียนผู้ค้ำ<br>เดือน เ                                    | ประกันค<br>ลขที | นที่ 2<br>วันที่    | ส์<br>ประเภท ง       | อื่อผู้ค้ำคนที่ 2<br>วดที่ เงินตับ | น ดอกเบี้ย      | รวมข่าระ | คงเหลีอ  | D  |
| <b>&amp;</b><br>บัญชีผู้ใช้งาน<br>∎ั€              |                                  |                    |   |                                                                |                 |                     |                      |                                    |                 |          |          |    |
| เตรียมทะเบียนข้อมูล                                |                                  |                    |   |                                                                |                 |                     |                      |                                    |                 |          |          |    |
| User: Admin                                        |                                  |                    | ~ | 🕂 เพิ่ม                                                        | 8               | <b>X</b> au         | 🖉 ulio               |                                    |                 |          | i di se  | 心  |
|                                                    |                                  |                    |   |                                                                |                 |                     |                      |                                    |                 |          |          |    |

จากรูป โปรแกรมจะแสดงรายละเอียดสัญญาเงินกู้สมาชิกแต่ละราย และจะแสดงตารางการชำระเงินกู้ในแต่ละสัญญา เมื่อ คลิกปุ่ม "เพิ่ม" มีข้อความดังรูป

| 🛅 บันทึกเงินกู้        |                           | ×                    |
|------------------------|---------------------------|----------------------|
| รายละเอียดผู้กู้       | -                         |                      |
| ฟกู                    | U                         | 🔍 ค้นหา              |
| หน่วย                  | หน่วยเ                    | iau                  |
| ตำแหน่ง                |                           | มินเดือน บาท         |
| หุ้นทั้งหมด            | บาท ส่งหุ้นแล้ว           | 17R                  |
| ผินกู้                 | บาท ขำระแล้ว              | บาท คงเหลือ บาท      |
| รายละเอียดเงินกู้ครั้ง | i                         |                      |
| เลขสัญญา 0001          | (2) ลงวันที               | 17/04/2564 💌         |
| วงเงินกู้              | บาท ดอกเบี้ยร้อยละ        | : 18 ต่อปี จำนวน งวด |
| วิธีคำนวณดอกเบี้ย 1    | ลดต้นลดดอก ชำระเท่ากันทุก | / 🔞 ตารางชำระ        |
| ผู้ค้ำประกันคนที่ 1    |                           | 🧿 🔍 ค้นหา            |
| ผู้ค้ำประกันคนที่ 2    |                           | 🔾 🔍 ค้นหา            |
| จ่ายเป็น 💽 เ           | งันสด 🔿 ผืนผ่ากธนาคาร     |                      |
|                        |                           | 🔛 ເກັນກິກ 🛛 🚫 ຍກເລັກ |

- 1 เลือกผู้กู้ โดยคลิกปุ่ม "ค้นหา"
- 2 ใส่รายละเอียดการกู้ หากต้องการดูตารางการชำระเงินกู้คลิกปุ่ม "ตารางชำระ"
- 3 เลือกผู้ค้ำประกัน โดยคลิกปุ่ม "ค้นหา"

เลือกวิธีการจ่ายเงินกู้ กรณีจ่ายเป็นเงินฝากธนาคาร ผู้ใช้ต้องเตรียมรายชื่อบัญชีเงินฝากธนาคาร และในบัญชีแยกประเภท ของบัญชีเงินฝากธนาคารต้องมียอดคงเหลืออยู่ในบัญชี มิฉะนั้นจะทำให้การทำงานของโปรแกรมมีความผิดพลาดได้ จากนั้นคลิกปุ่ม "บันทึก"

## การคำนวณใบเสร็จรับเงิน

ในรอบเดือนหรือรอบบิลถัดไป ผู้ใช้ต้องสั่งให้โปรแกรมคำนวณใบเสร็จรับเงินเพื่อสร้างรายการเรียกเก็บเงินตามค่าหุ้นและ การชำระเงินกู้ ดังรูป

| <b>1</b> | บบสวัสดีการเงินกู้ for Win32/6                                                                                                    | 4B.             |             |          |        |                |           |          |         |            |            |            | × |
|----------|----------------------------------------------------------------------------------------------------|-----------------|-------------|----------|--------|----------------|-----------|----------|---------|------------|------------|------------|---|
| ตัวเลี   | อกระบบ                                                                                                    | ทะเบียนใบเสร็   | จรับมิน     |          |        |                |           |          |         |            |            |            |   |
|          | <b>†</b>                                                                                                    | เงื่อนไขแส      | ดงรายการ    |          | _      |                | -         | -        | (77)    | -          |            |            |   |
|          | หน้าแรก                                                                                                    | เลือกเดือน      | เมษายน      | ~ 0      | 2564   | เรียงข้อมูลตาม | ตามเลขโบเ | 154 ~    | 28 คำนา | เณโบเสร็จ  |            |            |   |
|          | /1                                                                                                    | เลขใบเสร็จ<br>• | จ ลงวันที   | ประเภท   | งวดที  | เงินต้น        | ดอกเบีย   | รวมเงิน  | คงเหลือ | เลขทะเบียน | ชื่อสมาชิก | วันที่จ่าย | ^ |
|          | หะเบียนสมาชิก                                                                                                    |                 |             |          | 2      |                |           |          |         |            |            |            |   |
|          | ABA                                                                                                    |                 |             |          |        |                |           |          |         |            |            |            |   |
|          | ทะเบียนผินกู้                                                                                                    |                 |             |          |        |                |           |          |         |            |            |            |   |
|          |                                                                                                    |                 |             |          |        |                |           |          |         |            |            |            |   |
|          | ใบเสร็จรับเงิน                                                                                                    |                 |             |          |        |                |           |          |         |            |            |            |   |
|          | ١.                                                                                                    |                 |             |          |        |                |           |          |         |            |            |            |   |
|          | รับข่าระเงิน                                                                                                    |                 |             |          |        |                |           |          |         |            |            |            |   |
|          | ٠                                                                                                    |                 |             |          |        |                |           |          |         |            |            |            |   |
|          | บันทึกบัญชีอื่น                                                                                                    |                 |             |          |        |                |           |          |         |            |            |            |   |
|          | 8                                                                                                    |                 |             |          |        |                |           |          |         |            |            |            |   |
|          | บัญชีผู้ใช้งาน                                                                                                    |                 |             |          |        |                |           |          |         |            |            |            |   |
|          | De la compañía de la compañía de la compañía |                 |             |          |        |                |           |          |         |            |            |            |   |
|          | เตรียมทะเบียนข้อมูล                                                                                                    |                 |             |          |        |                |           |          |         |            |            |            |   |
|          |                                                                                                    |                 |             |          |        |                |           |          |         |            |            |            |   |
|          |                                                                                                    |                 |             |          |        |                |           |          |         |            |            |            | ~ |
| User:    | Admin                                                                                                    | จำนวน           | ราย ค่าหุ้  | u        | บาท    | พินต้น         | บาท       | ดอกเบี้ย | ירט     | ท รวมผืน   | บาท        | 📄 พิมท     | ť |
| ระบ      | บสวัสดิการเงินกู้ f                                                                                                    | or Win3         | 2/64B. V    | .1.00    |        |                |           |          |         | 8          | ٢          | ტ          |   |
| http     | ://msglive.org (E-Mai                                                                                                    | l: jakraval@    | @hotmail.co | m Tel:08 | 1-8659 | 9686)          |           |          |         | เลิกใช้งา  | น ตั้งค่า  | เล็กงา     | ч |

จากรูป เมื่อคลิกปุ่ม "ใบเสร็จรับเงิน" โปรแกรมจะแสดงรายละเอียดในใบเสร็จแต่ละใบในเดือนที่เลือกกรณีที่มีการคำนวณ ใบเสร็จไว้แล้ว สำหรับตัวอย่างในเดือนปัจจุบันยังไม่มีรายการใดแสดงว่ายังไม่มีการคำนวณใบเสร็จรับเงิน ให้คลิกปุ่ม "คำนวณ ใบเสร็จ" โปรแกรมจะแสดงข้อความดังรูป

| 🛅 ตารางคำนา                | าณใบเสร็จรับผื                     | งิน                           |     |                          |                                     |                                   |             |                                |                    |                                      | į                                | × |
|----------------------------|------------------------------------|-------------------------------|-----|--------------------------|-------------------------------------|-----------------------------------|-------------|--------------------------------|--------------------|--------------------------------------|----------------------------------|---|
| ก่าหนดเงื่อน               | ไขการค่าน                          | เวณใบเสร็จ .                  |     |                          |                                     |                                   |             |                                |                    |                                      |                                  |   |
| สำหรับเดือน                | เมษายน                             | ~                             | 1   | 2564                     | เลขใบเสร็จเริ่มต้น                  | 0002                              | ลงวันที่    | 01/04/2564                     | 28                 | เริ่มค่ำนวณ                          |                                  |   |
| เลขใบเสร็จ<br>0002<br>0002 | ลงวันที่<br>1 เม.ย.64<br>1 เม.ย.64 | เลขสมาชิก<br>0001:1<br>0001:1 | นาย | จ์<br>จักรวาล<br>จักรวาล | ไอสมาชิก<br>จันทร์เกตุ<br>จันทร์เกต | ประเภท<br>0ค่าหุ้น<br>1. เงินกั:1 | งวดที่<br>1 | มินต้น<br>1,000.00<br>4 779 10 | ดอกเบี้ย<br>500.00 | รวมเรียกเก็บ<br>1,000.00<br>5 279 10 | คงเหลือ<br>1,000.00<br>45 220.90 | ~ |
|                            |                                    |                               |     |                          |                                     |                                   |             |                                |                    | <u>1</u>                             |                                  |   |
|                            |                                    |                               |     |                          |                                     |                                   |             |                                |                    |                                      |                                  | ~ |
|                            |                                    |                               |     |                          |                                     |                                   |             | 💾 บันเ                         | in 🧯               | พิมพ์                                | 🚫 មកតើត                          | n |

จากรูป ปกติจะยังไม่มีรายการในใบเสร็จรับเงิน เพื่อรอให้ผู้ใช้สั่งงาน "เริ่มคำนวณ" อีกครั้ง ก่อนการสั่งงาน "เริ่มคำน<sup>-</sup>วณ" ควรกำหนดรายละเอียดต่าง ๆ ให้ครบถ้วนเสียก่อน หลังจากได้ทำการคำนวณรายละเอียดในใบเสร็จเรียบร้อย โปรแกรมจะยังไม่บันทึก รายการลงในระบบจนกว่าผู้ใช้จะยืนยันผลการคำนวณด้วยการคลิกปุ่ม "บันทึก" ดังนั้น ขณะนี้ผู้ใช้จึงสามารถยกเลิกการคำนวณ ใบเสร็จรับเงินได้ด้วยการคลิกปุ่ม "ยกเลิก"

หลังจากมีการคลิกปุ่มบันทึกแล้ว ในหน้าต่างหลักจะปรากฎข้อความดังรูป

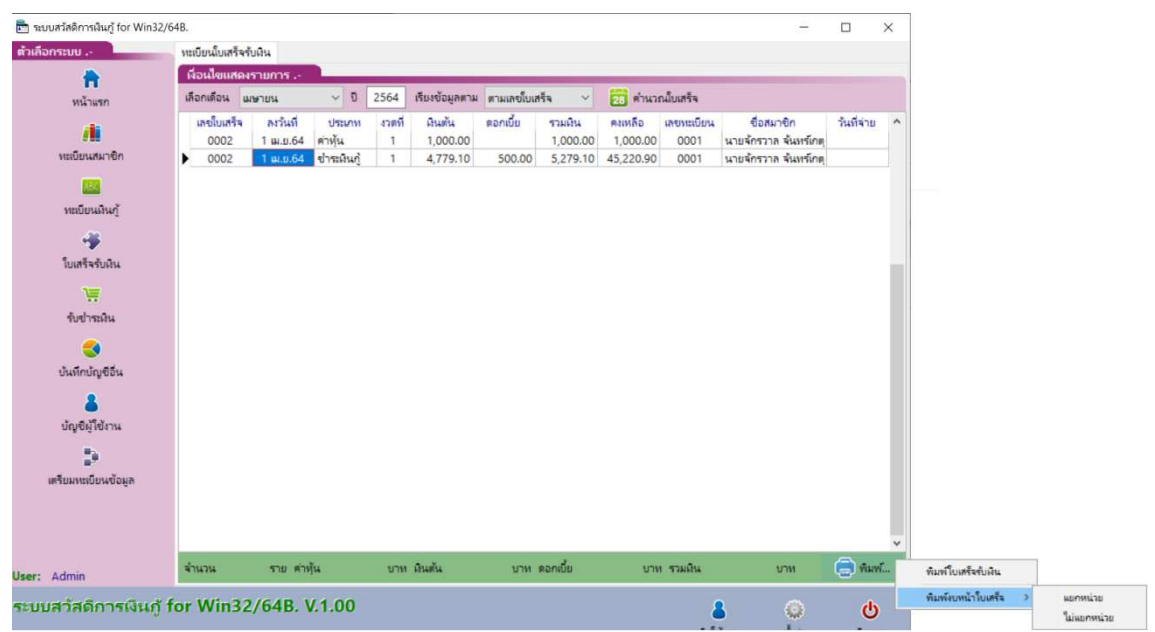

จากรูป โปรแกรมจะบันทึกรายการสำหรับใบเสร็จรับเงินประจำเดือนตามที่ระบุ และเมื่อคลิกปุ่ม "พิมพ์..." โปรแกรมจะ แสดงตัวเลือกตามรูป กรณีนี้เลือกพิมพ์ใบเสร็จรับเงิน โปรแกรมจะแสดงข้อความดังรูป

| ตั้งค่าการพิม               | ۰ <b>.</b> או |                                  | 0               |        |
|-----------------------------|---------------|----------------------------------|-----------------|--------|
| เลือกแบบพิมท                | i             | ใบเสร <mark>็จ</mark> รับผืน     | U               | ~      |
| เลือกกระดาษา                | พิมพ์         | 🖲 ชนิด 1 คอล้มน์                 | 🔾 ชนิด 2 คอล้มเ | 1      |
| ตำแหน่                      | งเริ่มขะ      | องคอล้มน์ 2 0                    | ún              | 2      |
| ชื่อผู้รับผ <mark>ิน</mark> | นาง           | สมสรี ดวง <mark>ด</mark> ี       |                 | ×.     |
| ชื่อผู้จัดการ               | นาย           | สม <mark>ศักดิ์ จ</mark> ัดการดี |                 |        |
|                             |               | (                                | 🕽 พิมพ์  🚫      | ยกเลิก |

จากรูป

- 1 เลือกแบบพิมพ์ที่สร้างไว้ก่อนหน้านี้ใน "ตั้งค่าการพิมพ์ใบเสร็จรับเงิน" ถ้ายังไม่มีรายการให้เลือกในข้อนี้ ผู้ใช้ต้อง กลับไปตั้งค่าตำแหน่งในการพิมพ์ให้เสร็จสิ้นเสียก่อน
- 2 เลือกกระดาษที่ใช้พิมพ์เป็นแบบ ชนิด 1 คอลัมน์หรือชนิด 2 คอลัมน์ กรณีเลือกชนิด 1 คอลัมน์ หมายถึง ในใบเสร็จหรือแบบฟอร์มใบเสร็จเป็นแบบคอลัมน์เดียว ใบถัดไปจะพิมพ์ใน บรรทัดถัดไป

กรณีเลือกชนิด 2 คอลัมน์ หมายถึง ในใบเสร็จหรือแบบฟอร์มใบเสร็จเป็นแบบ 2 คอลัมน์ ในแต่ละบรรทัดจะพิมพ์ ใบเสร็จ 2 ใบ ในกรณีนี้ผู้ใช้ต้องกำหนดว่าในคอลัมน์ที่ 2 มีจุดเริ่มต้นวัดจากซ้ายสุดของกระดาษเป็นเท่าใด <u>ด้วยเหตุ</u> <u>นี้จึงทำให้ในการกำหนดตำแหน่งพิมพ์เราสามารถกำหนดตำแหน่งพิมพ์เพียงคอลัมน์เดียว ถึงแม้ในแบบฟอร์มการ</u> <u>พิมพ์จะเป็นแบบ 2 คอลัมน์ก็ตาม</u>

## การชำระเงิน

| จากหนาตางหลก เ                         | มอคลก "รบ                       | เชาระเงน" เเ                   | ไรแกรมจะ              | ะแสดงขความ                       | เดงรูป              |                    |                                   |                 |                     |                 |
|----------------------------------------|---------------------------------|--------------------------------|-----------------------|----------------------------------|---------------------|--------------------|-----------------------------------|-----------------|---------------------|-----------------|
| 🛅 ระบบสวัสดิการผินกู้ for Win32/6      | 4B.                             |                                |                       |                                  |                     |                    |                                   |                 | - 1                 | ⊐ ×             |
| ตัวเลือกระบบ                           | รับข่าระมิน                     |                                |                       |                                  |                     |                    |                                   |                 |                     |                 |
| หน้าแรก                                | รายละเอียดใบเส<br>สำหรับหน่วย 1 | ร์จรับเงิน<br>เมือง            | < หน่วยย่อย           | 1สาริกา                          | ~                   | เดือน เมษา         | ยน ~                              | 0 2564          | 📄 พิมพ่             | ī               |
| <b>ต้ไ</b><br>หะเบียนสมาชิก            | Code ເລນໃນ<br>2,1 000           | แสร็จ ลงวันที่<br>02 1 เม.ย.64 | เลขทะเบียน<br>0001 นา | ชื่อสมาชิก<br>ยจักรวาล จันทร์เกต | ค่าหุ้น<br>1,000.00 | ผินตัน<br>4,779.10 | ข่าระผินกู้<br>ดอกเบี้ย<br>500.00 | אנד<br>5,279.10 | รวมจ่าย<br>6,279.10 | จ่ายแล้ว ^<br>  |
| หะเบียนเงินกู้<br>จรั<br>โบเสร็จรับมิน |                                 |                                |                       | Z                                | ζ                   |                    |                                   |                 |                     |                 |
| รับข่าระเหิน                           | ]                               |                                |                       |                                  | Confirmatio         | a<br>on            |                                   |                 |                     | ×               |
| <b>รร</b><br>บันทึกบัญชีอื่น           |                                 |                                |                       |                                  | <b>(</b> ) n        | อ่าระของ "นายร่    | ใกรวา <mark>ล จันทร์เก</mark> ต   | " ใช่หรือไม่ ?  |                     |                 |
| <b>้</b><br>บัญชีผู้ใช้งาน             |                                 |                                |                       |                                  |                     |                    |                                   | Yes             | No                  |                 |
| <b>เตรียมทะเบียนข้อมูล</b>             |                                 |                                |                       |                                  |                     |                    |                                   |                 |                     |                 |
|                                        | 2                               |                                |                       |                                  |                     |                    |                                   |                 |                     | ~               |
| User: Admin                            | 🔚 ข่าระครบ                      | (รับข่าระเฉพาะรา               | บให้ดับเบิ้ลคลิกราม   | เที่ซำระ)                        | เฉพาะ               | ผู้ด้างชำระ จำเ    | 474 1                             | ราย รวมเงิน     | 6,279.10            | บาท             |
| ระบบสวัสดิการเงินกู้ f                 | or Win32/(                      | 64B. V.1.00                    | 94 9650696            |                                  |                     |                    | <mark>8</mark><br>เลิกใช้เ        | าน ต            | ()                  | <b>เ</b> ล็กงาน |
| http://msgive.org (E-Ivia              | n. jakravar@no                  | than.com rei.00                | (1-0059080)           |                                  |                     |                    |                                   |                 |                     |                 |

จากหน้าต่างหลัก เมื่อคลิก "รับชำระเงิน" โปรแกรมจะแสดงข้ความดังรูป

จากรูป โปรแกรมจะสรุปรายละเอียดของใบเสร็จแต่ละใบที่ได้คำนวณไว้จากข้อก่อนหน้านี้ กรณีที่ใบเสร็จใบใดได้มีการชำระ แล้วโปรแกรมจะทำเครื่องหมายไว้ในช่อง "จ่ายแล้ว"

- 1 กรณีที่ต้องการบันทึกรับชำระเพียงใบเดียว ให้ดับเบิ้ลคลิกในรายการที่ต้องการชำระ และจะปรากฏข้อความยืนยัน ตามรูป
- 2 กรณีต้องการบันทึกรับชำระเฉพาะใบที่ยังค้างชำระทั้งหน่วยคลิกปุ่ม "ชำระครบ"
- เมื่อคลิกเลือก 1 หรือ 2 และยืนยันการชำระ โปรแกรมจะแสดงข้อความดังรูป

| 🛅 บันทึกการ            | ชำระเงิน           | ×                   |
|------------------------|--------------------|---------------------|
| รายละเอียด             | หารช่าระเงิน       |                     |
| หน่วย                  | เมือง              |                     |
| หน่วยย่อย              | สาริกา             |                     |
| CODE                   | 2,1                |                     |
| ผู้ข่าระ               | นายจักรวาล จันทร์เ | าตุ                 |
| ค่าหุ้น                | 1,000.00           | บาท                 |
| ผินต้น                 | 4,779.10           | บาท                 |
| ดอกเบี้ย               | 500.00             | บาท                 |
| รวมขำระ                | 6,279.10           | บาท                 |
| <del>ข่าระวันที่</del> | 17/04/2564 💌       |                     |
| เลขใบรับผิน            | L av               | วันที่ 17/04/2564 💌 |
|                        |                    | มันทึก 🚫 ยกเลิก     |

จากรูป คลิกปุ่ม "บันทึก" เพื่อยืนยันการรับชำระ หากต้องการยกเลิกการรับชำระ คลิกปุ่ม "ยกเลิก"

## บันทึกบัญชีแยกประเภท

จากการทำงานของโปรแกรม โปรแกรมจะสร้างรายการบันทึกบัญชีที่เกี่ยวข้องโดยอัตโนมัติ แต่อาจมีรายการบัญชีอื่นที่ไม่ เกี่ยวข้องกับการทำงานที่เกี่ยวข้อง เช่น การจ่ายเงินเดือนพนักงาน การจ่ายค่าสาธารณูปโภค ฯลฯ จากหน้าต่างหลักคลิกปุ่ม "บันทึก บัญชีอื่น" โปรแกรมจะแสดงข้อความดังรูป

| 🛅 ระบบสวัสดิการเงินกู้ for Win32/64B.         |                                                                                |                            |                    |           |           |              | -   |       | ×    |
|-----------------------------------------------|--------------------------------------------------------------------------------|----------------------------|--------------------|-----------|-----------|--------------|-----|-------|------|
| ตัวเลือกระบบ บันทึกบ้                         | ญชี                                                                            |                            |                    | ~         |           |              |     |       |      |
| 🔒 สร้างร                                      | เยการบัญชี สมุดราย                                                             | วันทั่วไป บัญชีแยกประเภท เ | มัญขี่ผืนฝากธนาคาร | 0         |           |              |     |       |      |
| หน้าแรก สร้าง                                 | รายการบัญชีอื่น                                                                |                            |                    |           |           |              | -   |       |      |
| ที่เอก                                        | 115                                                                            | ลงวันที่ 17/04             | 1/2564 👻 จำนวนผืน  |           | ยาท       |              |     |       |      |
| ร == กักบ<br>ทะเบียนสมาชิก ().                | ຄັກຢຸດມຮາຍກາງ<br>® ຮັ້າເຜັນ ⊖ ຊ່າຫມັນ ⊖ ນຳມີນສຸຂຢາກຮນາຂາງ ⊖ ກວນມີນສຸຂອງກຽນາຂາງ |                            |                    |           |           |              |     |       |      |
|                                               |                                                                                |                            |                    |           |           |              |     |       |      |
| <ul><li>ทะเบียนเงินภู้</li><li>() (</li></ul> | บบ<br>งินสด                                                                    | () มินฝา                   | กธนาคาร/เช็ค       |           | 0         |              |     |       |      |
| <b>₩</b>                                      | 0.E                                                                            |                            |                    |           | _ ~       |              |     |       |      |
| ใบเสร็จรับผืน                                 |                                                                                | 2.                         |                    |           |           |              |     |       |      |
| V=                                            | พรายรบ 4420 -                                                                  | ดอกเบียรับ                 |                    | ~         |           |              |     |       |      |
| รับข่าระเงิน                                  | ยรายการ รับผินดะ                                                               | กเบียรับเป็นผินสด          |                    |           |           |              |     |       |      |
| Cod                                           | e                                                                              | ชื่อบัญชี เดบิต เค         |                    |           | ดุลเตบิต  | ดุลเครดิต    |     |       |      |
| บันทึกบัญชีอื่น 1                             | 100 - มินสด<br>420 - ควองขึ้มต้น                                               |                            |                    |           | 50,000.00 | 500.00       |     |       |      |
|                                               | 420 - 90110010                                                                 |                            | 3                  |           |           | 500.00       |     |       |      |
| บ้ญชีผู้ใช้งาน                                |                                                                                |                            | <u> </u>           |           |           |              |     |       |      |
|                                               |                                                                                |                            |                    |           | -         |              |     |       |      |
| ■7<br>เตรียมทะเบียนข้อมล                      |                                                                                |                            |                    | 🔡 บันที่ก | กบัญชี 🚫  | ยกเลิกรายการ |     |       |      |
|                                               |                                                                                |                            |                    |           |           |              |     |       |      |
|                                               |                                                                                |                            |                    |           |           |              |     |       |      |
|                                               |                                                                                |                            |                    |           |           |              |     | -     |      |
| User: Admin                                   |                                                                                |                            |                    |           |           |              |     | 🖨 far | Eng. |
| ระบบสวัสดิการเงินกู้ for W                    | in32/64B. \                                                                    | /.1.00                     |                    |           | 8         | 3            | •   | d     | )    |
| http://msglive.org (E-Mail: jakra             | val@hotmail.co                                                                 | om Tel.081-8659686)        |                    |           | เลิกใจ    | อ้งาน ตั้ง   | ค่า | เล็กง | าน   |

จากรูป

- 1 คลิกเลือกแท๊ปต่าง ๆ เพื่อดูรายละเอียดที่เกี่ยวข้อง
- 2 สร้างรายการบัญชี สำหรับ <sup>"</sup>ประเภทรายรับ/รายจ่าย" โปรแกรมจะนำชื่อบัญชีแยกประเภทมาแสดงในรายการให้ เลือก ดังนั้นผู้ใช้ควรสร้างรายชื่อบัญชีแยกประเภทตามที่กล่าวไว้ในหัวข้อก่อนหน้านี้ให้ครบถ้วนเสียก่อน
- 3 ตัวอย่างการบั้นทึกบัญชี

เมื่อกำหนดรายละเอียดครบถ้วน ให้คลิกปุ่ม "บันทึกบัญชี" และหากต้องการยกเลิกรายละเอียดที่กำหนดไว้ให้คลิกปุ่ม "ยกเลิกรายการ"